## Sådan lukker du Skype på din computer (PC).

Når du gå til skriftlig eksamen med din egen computer, må du ikke kommunikere med andre. Du skal derfor inden eksamen starter sørge for at alle kommunikationsprogrammer er lukket der i blandt Skype.

- 1. Start Skype.
- 2. Højre klik på Skype-ikonet nederst på skærmen.

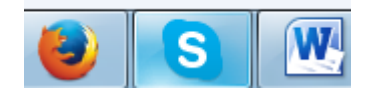

- 3. Vælg "Afslut Skype".
- 4. Følgende dialogbos kommer måske frem, her vælges "Afslut".

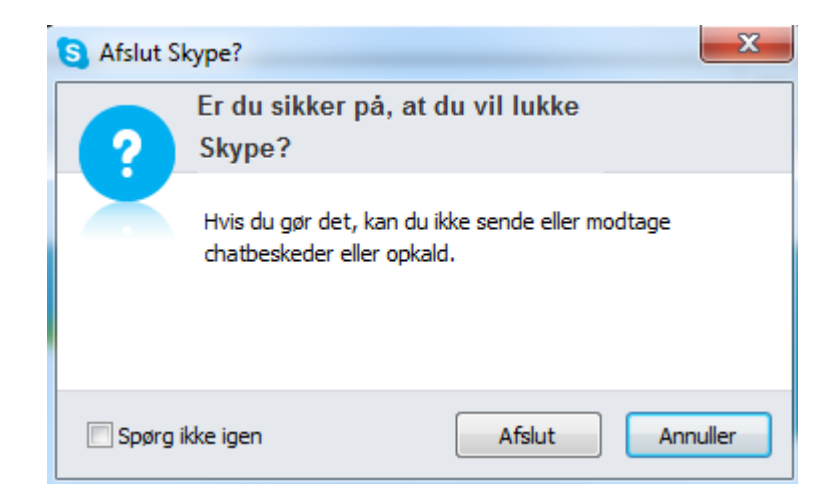

## Alternativ måde at lukke Skype på.

1. Start Skype og klik på "Skype" øverst i venstre hjørne.

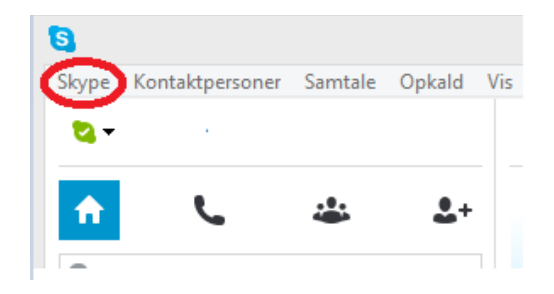

2. Klik så på "Log af".

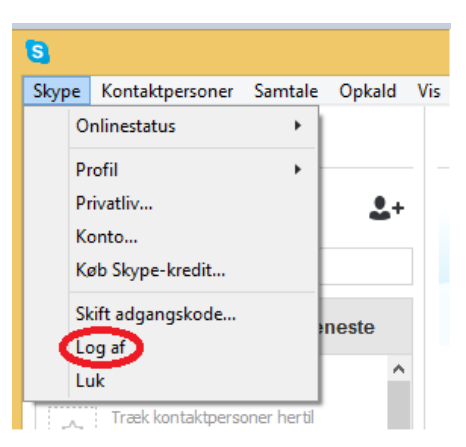

3. Herefter vil du nu se dette nedenstående vindue. Klik igen på "Skype" og tryk "Luk". Eller på det røde kryds øverst højre hjørne.

| S Skype                                |                                                 |
|----------------------------------------|-------------------------------------------------|
| Skype Funktioner Hjælp                 |                                                 |
| Skype                                  |                                                 |
| Skype-navn                             | Du kan også logge på via                        |
| -                                      | 🕂 En Microsoft-konto                            |
| Adgangskode Problemer med at logge på? | En Messenger-, Hotmail-eller Outlook.com-konto. |
| 🗹 Log mig på, når Skype startes        |                                                 |
| Log på eller Opret en konto            |                                                 |
|                                        |                                                 |

4. Selvom Skype nu er lukket, ser det stadig ud som om det er åbnet nede i proceslinjen.

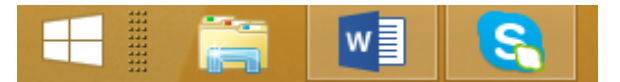

## SAMFUNDSVIDENSKAB | *\** SYDDANSKUNIVERSITET.DK

5. For at undgå enhver mistanke! Kan du højre-klikke på Skype ikonet og klikke "Afslut Skype".

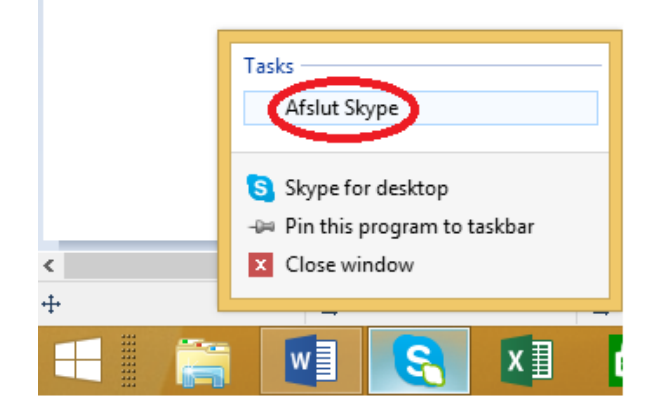

6. Herefter kommer nedenstående vindue. Klik på "Afslut". Nu er Skype lukket og vil ikke længere vise sig i proceslinjen.

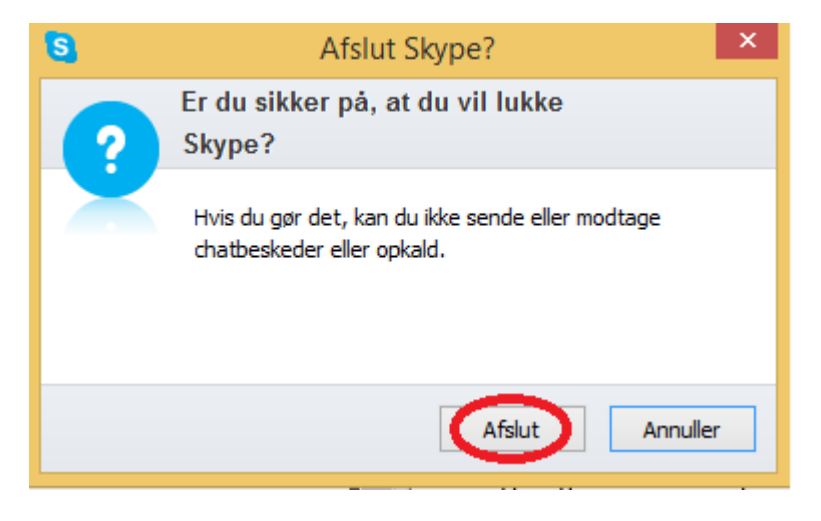

For at starte Skype igen, skal du blot genstarte din computer.

God fornøjelse til eksamen.